Pennsylvania's Unified Judicial System Web Portal

## How to Enter a Paper-Filed Guardian of the Person Report

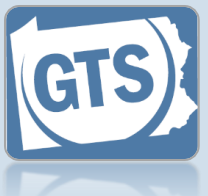

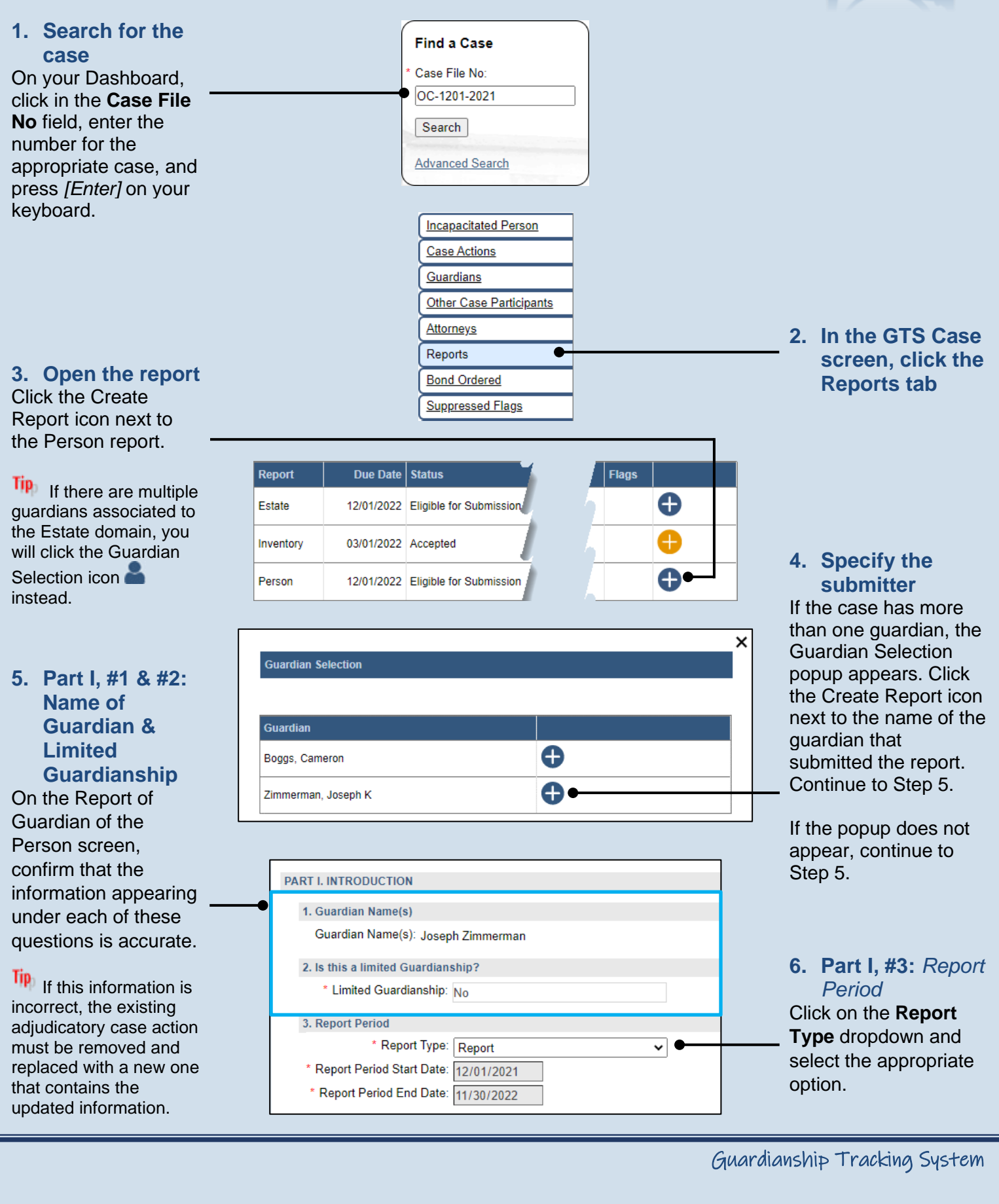

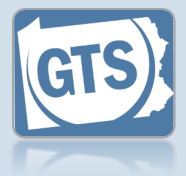

# **7. Part II, #1:** *IP's DOB*

Verify or update the IP's date of birth.

If this information is unavailable, you can leave this field blank.

# 9. Part II, #3: Type of Residence

Click the **Type of Residence/Facility** dropdown and identify the option that best describes the IP's current residence.

 If you choose
 'Incapacitated Person's home', click on the dropdown and, if known, select the type of home assistance the IP is receiving.

• If you choose 'Relative's home', you can enter the relative's name and relationship (i.e. Child, Sibling, etc.).

• If you choose, 'Group Home', 'Personal Care Boarding Home', Assisted Living Facility, or 'Nursing Home Facility', click on the dropdown and, if known, indicate if the IP is in a memory support facility.

If you choose,
'Other', you can describe the residence or facility.

| 1. Incapacitated Person's date of | f birth      |   |                      |
|-----------------------------------|--------------|---|----------------------|
| Incapaciated Person's DOB:        | 10/10/1936 🗖 |   |                      |
| 2. Incapacitated Person's Curre   | nt Residence |   |                      |
| * Address Line 1:                 | 417 Elm St.  | 7 | 8. Part II, #2: /P   |
| Address Line 2:                   |              | Ĩ | Residence            |
| * City:                           | Sandy Ridge  |   | Verify or update the |
| * State:                          | Pennsylvania | • | IP's current addres  |
| * Zip Code:                       | 16677        |   |                      |
| Facility Name (if any):           |              | Ĩ |                      |

| Г                                                     |                                                           |  |  |  |  |
|-------------------------------------------------------|-----------------------------------------------------------|--|--|--|--|
| Ι.                                                    | Z 11                                                      |  |  |  |  |
| -                                                     | rour Home                                                 |  |  |  |  |
|                                                       | 3. Residence of the Incapacitated Person                  |  |  |  |  |
|                                                       | * Type of Residence/Facility: Your home                   |  |  |  |  |
|                                                       |                                                           |  |  |  |  |
| ſ                                                     |                                                           |  |  |  |  |
|                                                       | nonnacitated Person's Home                                |  |  |  |  |
| ŀ                                                     | ncapacitated Ferson's Home                                |  |  |  |  |
|                                                       | 3. Residence of the Incapacitated Person                  |  |  |  |  |
|                                                       | * Type of Residence/Facility: Incapacitated Person's home |  |  |  |  |
|                                                       | In-home Assistance Type: Part-time home health care aide  |  |  |  |  |
| Ľ                                                     |                                                           |  |  |  |  |
|                                                       |                                                           |  |  |  |  |
| 1                                                     | Relative's Home                                           |  |  |  |  |
| -                                                     |                                                           |  |  |  |  |
|                                                       | 3. Residence of the Incapacitated Person                  |  |  |  |  |
|                                                       | * Type of Residence/Facility: Relative's home             |  |  |  |  |
|                                                       | * Relative's Name: Cameron Boggs                          |  |  |  |  |
|                                                       | * Relationship: Grandson                                  |  |  |  |  |
|                                                       |                                                           |  |  |  |  |
|                                                       |                                                           |  |  |  |  |
| Personal Care Boarding, Assisted Living, Nursing Home |                                                           |  |  |  |  |
| ſ                                                     | 3 Residence of the Incanacitated Derson                   |  |  |  |  |
|                                                       | * Type of Residence/Facility: Personal Care Boarding Home |  |  |  |  |
|                                                       | * Is this a Memory Support Facility?: Yes                 |  |  |  |  |
|                                                       |                                                           |  |  |  |  |
|                                                       |                                                           |  |  |  |  |
|                                                       |                                                           |  |  |  |  |

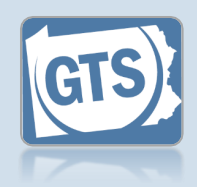

#### 10. Part II, #4:

Length of time at residence

If known, enter the date in which the IP began living at the residence or facility identified in Step 8.

#### **12. Part III, #1:** *Medical*

Professionals? If the IP was seen by a medical professional during the reporting period, continue to Step 13.

If the IP was not seen by any medical professionals, or this information is unavailable, proceed to Step 17.

**14. Part III, #1** (cont.): Medical Professional Type Click on the Medical Professional Type

PAF

dropdown and select the option that best describes the type of professional that the IP visited.

**16. Part III, #1** (cont.): Add other medical professionals Repeat Steps 13-15 for any other medical

professionals the IP visited.

| 4. The Incapacitated Person has been in the residence noted in question 3 since |                                                                 |  |  |  |  |  |  |  |
|---------------------------------------------------------------------------------|-----------------------------------------------------------------|--|--|--|--|--|--|--|
| * Residence Start:                                                              | 2022                                                            |  |  |  |  |  |  |  |
| 5. Has the Incapacitated Person moved during                                    | 5. Has the Incapacitated Person moved during the Report Period? |  |  |  |  |  |  |  |
| * Incapacitated Person Relocated                                                | * Incapacitated Person Relocated: Yes                           |  |  |  |  |  |  |  |
| * Relocation Date:                                                              | 05/30/2022                                                      |  |  |  |  |  |  |  |
| * Relocation Reason:                                                            | IP was living with brother who died in Ja                       |  |  |  |  |  |  |  |
| * Previous residence/address:                                                   | 104 South King St. Sandy Ridge, PA 16                           |  |  |  |  |  |  |  |

#### **11. Part II, #5:** *Did the IP move?* Click on the dropdown

and select the appropriate option to specify if the IP moved during the reporting period.

If you selected 'No', 'Not Answered', or 'Needs Review', continue to Step 12.

If you selected 'Yes', enter the date of the move (if available), the reason(s) for the move, and the IP's previous address.

| III. MEDICAL INFORMATION         |                                                                                                    |                                                                                                    |                                                                                                    |
|----------------------------------|----------------------------------------------------------------------------------------------------|----------------------------------------------------------------------------------------------------|----------------------------------------------------------------------------------------------------|
| List the medical professionals w | vho have seer                                                                                                    | the Incapacitated Person d                                                                                                   | uring the Report Po                                                                                                    |
|                                  |                                                                                                    |                                                                                                    | Ŏ                                                                                                    |
| Medical Professional Type        | Description                                                                                                    | Name                                                                                                    |                                                                                                    |
| Psychologist or Psychiatris V    | I                                                                                                    | Dr. Miranda Lovell                                                                                                    | Î                                                                                                    |
|                                  |                                                                                                    | Dr. Dishard Laws                                                                                                    | ŝ                                                                                                    |
|                                  | III. MEDICAL INFORMATION<br>List the medical professionals w<br>Medical Professional Type<br>Psychologist or Psychiatris V | III. MEDICAL INFORMATION List the medical professionals who have seen Medical Professional Type Psychologist or Psychiatris: | III. MEDICAL INFORMATION         List the medical professionals who have seen the Incapacitated Person distribution         Medical Professional Type       Description         Name         Psychologist or Psychiatris:        Dr. Miranda Lovell |

#### **13. Part III, #1** (cont.): Medical Professional Type Click the Add Medical Professionals icon.

15. Part III, #1 (cont.): Name Click in the Name field and enter the name of the doctor or medical professional.

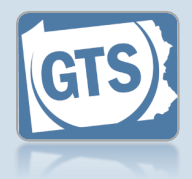

#### **17. Part III, #2:** Medical/ psychiatric problems

Based on the details provided by the guardian, list the major medical or psychiatric problems of the IP.

If applicable, this information populates automatically from the previous year's report and can be updated as needed.

### 19. Part III, #4:

Hospitalization Click on the dropdown and select the appropriate option to specify if the IP was hospitalized during the reporting period.

If you selected 'No', 'Not Answered', or 'Needs Review', continue to Step 20.

If you selected 'Yes', use the **Date(s) of hospitalization** field to list each instance. Continue to Step 20.

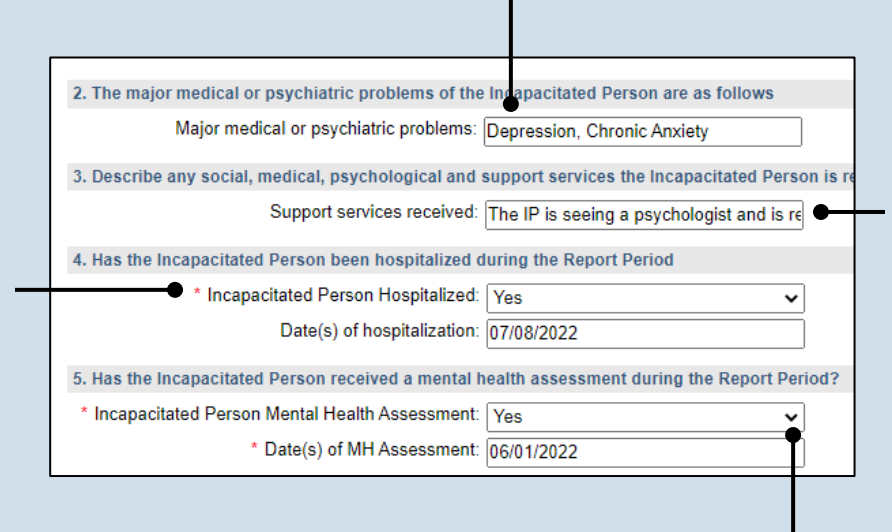

#### **18. Part III, #3:** Services for the IP

If known, enter any support services that the IP is receiving.

20.Part III, #5: Mental health assessment

Click on the dropdown and select the appropriate option to specify if the IP received a mental health assessment during the reporting period.

If you selected 'No', 'Not Answered', or 'Needs Review', continue to Step 21.

If you selected 'Yes', use the **Date(s) of MH Assessment** field to list each instance. Continue to Step 21.

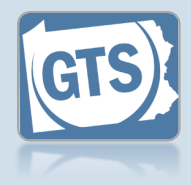

#### 21. Part IV, #1: Guardian's opinion Click on the dropdown and select an option based on the guardian's opinion PART IV. GUARDIAN'S OPINION of how the 1. Should the guardianship be guardianship should •\* Guardian Opinion: Continued 22. Part IV, #2: ~ proceed. Explanation 2. Provide the reasons for your opinion. List specific recommended modifications Use the field to list the Guardian Opinion Detail: The IP has had no demonstrable change reasons, if any, the 23. Part IV, #3: 3. Have you filed a petition for modification or termination? guardian provided to Petition for Petition to modify/terminate filed: No ~ 🕜 support the modification or recommendation termination? identified in Step 21. Click on the dropdown and specify if the guardian filed a petition with the court to modify or terminate the guardianship. 24. Part V, #1: Visitation PART V. INFORMATION ABOUT THE GUARDIAN Click on the dropdown and select the option 1. On average, how often did you visit the Incapacitated Person during the Report Period? 25. Part V, #2: \* Visitation Frequency: Daily that best describes ~ how often the guardian Average length 2. What is the average length of a visit? visited the IP during of visit \* Visitation Duration: Between 15 minutes and 1 hour ~ the reporting period. Click on the dropdown and select the option that best describes the guardian's average length of visit to the 26. Part V, #3: IP. Guardianship log

3. Have you maintained a log of your activities as a guardian?

Please attach a copy using the (Upload Document) button found at the bottom of the page.

~ (

\* Guardian Activity Log: Yes

Click on the dropdown and specify if the guardian kept a log of the services they performed on behalf of the IP.

Tip If you selected 'Yes', you have the option to upload a copy of the log if it was filed. This can be completed in Step 64.

Guardianship Tracking System

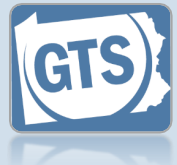

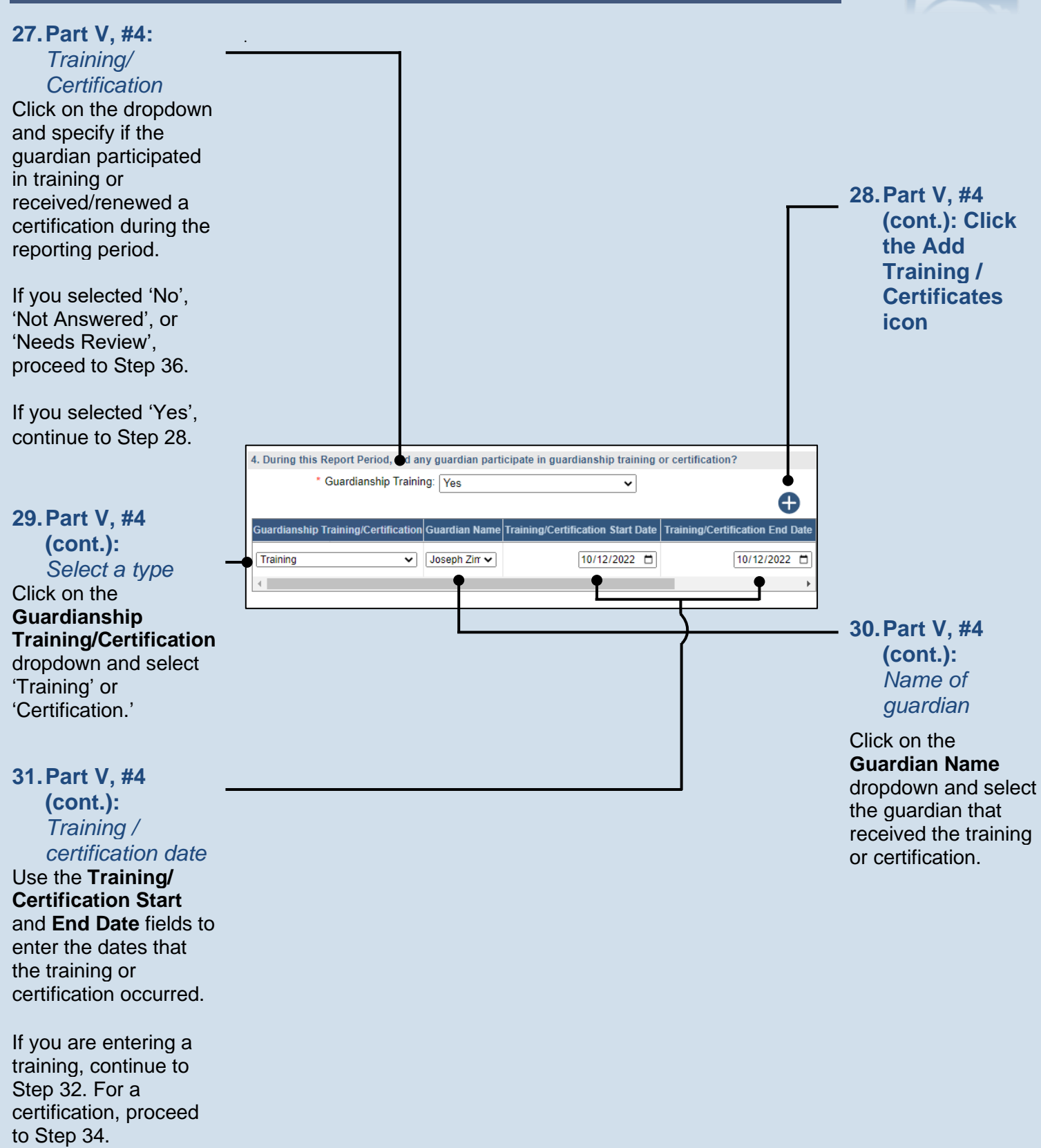

To specify a single date, enter the same date in both fields.

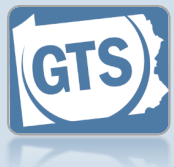

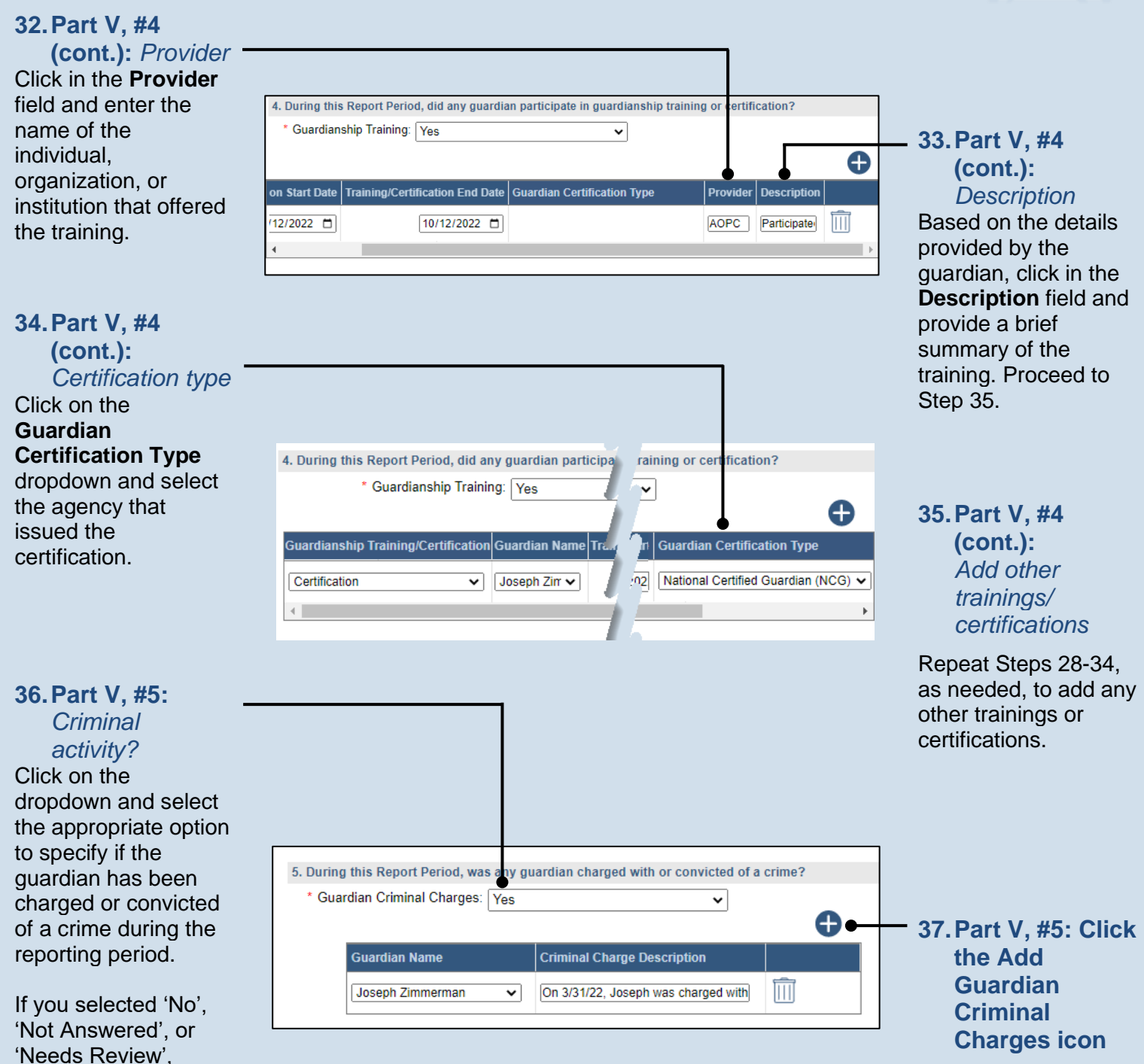

If you selected 'Yes', continue to Step 37.

proceed to Step 41.

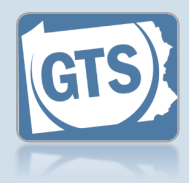

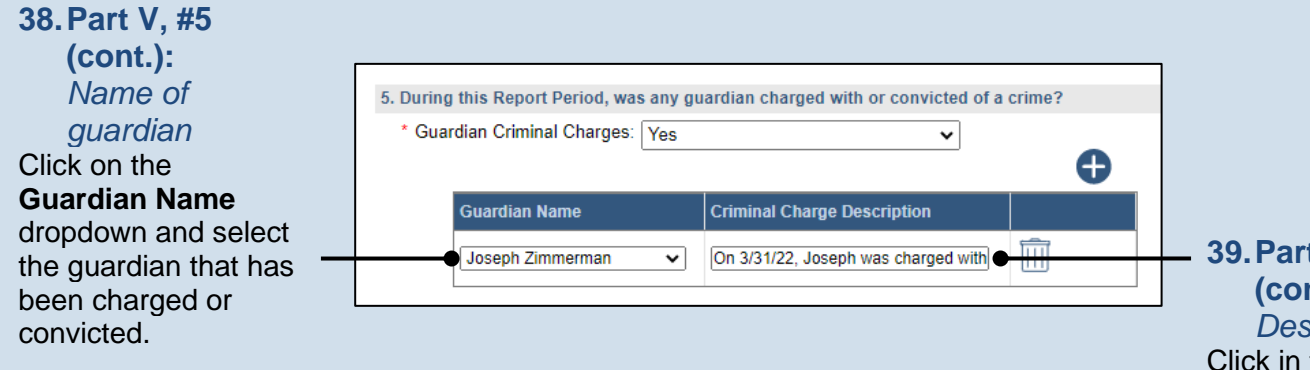

39. Part V, #5 (cont.): Description Click in the Description field and state the nature of the crime, if known, for which the guardian has been charged or convicted.

40. Part V, #5 (cont.): Add other charges Repeat Steps 37-39, as needed, for any co-guardians that have been charged or convicted of a crime during the reporting period.

42. Part V, #6: Click the Add Guardian Criminal Charges icon

| 6. During this Report Period, was a Protect<br>* Guardian PFA/PFSVI Ordered: Yes | ction from Abuse Order or Protection | n from Sexual Violen |
|----------------------------------------------------------------------------------|--------------------------------------|----------------------|
| Guardian Name                                                                    | PFA/PFSVI Description                |                      |
| · · · · · · · · · · · · · · · · · · ·                                            | []                                   | Î                    |

#### 41.Part V, #6: PFA or PSVI?

Click on the dropdown and select the appropriate option to specify if an order for Protection from Abuse (PFA) or Protection from Sexual Violence or Intimidation (PSVI) was entered against a guardian.

If you selected 'No', 'Not Answered', or 'Needs Review', proceed to Step 46.

If you selected 'Yes', continue to Step 42.

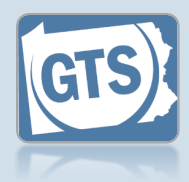

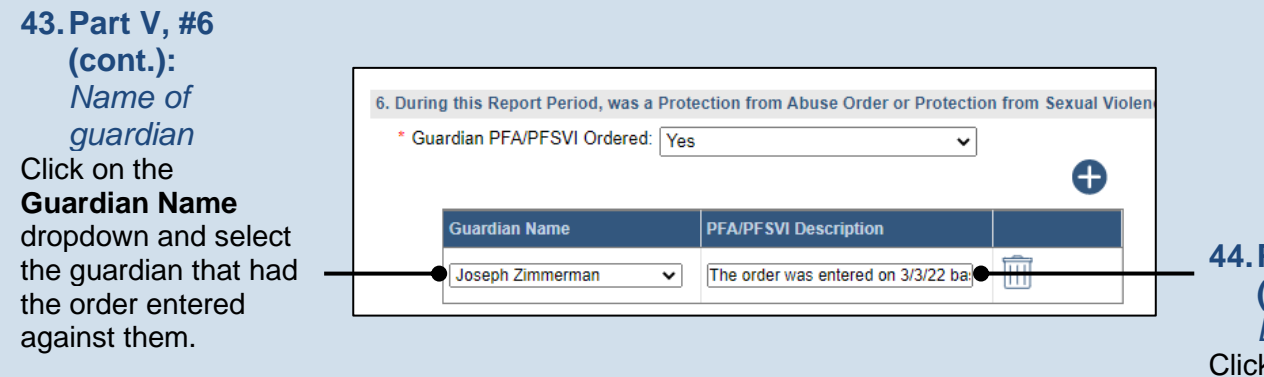

44. Part V, #6 (cont.): Description Click in the **Description** field and summarize the nature of the order, if known, that was entered against the guardian.

45. Part V, #6 (cont.): Add other orders Repeat Steps 42-44, as needed, to add this information for any co-guardians that have had a PFA or **PSVI** order entered against them.

| 47.Part V, #7:          | <ul> <li>7. Is there any reason any guardian cannot continue to serve as guardian?</li> <li>* Guardian Cannot Continue: Yes</li> </ul> |             |  |  |  |
|-------------------------|----------------------------------------------------------------------------------------------------|-------------|--|--|--|
| Click the Add           | Guardian Name                                                                                                    | Description |  |  |  |
| Cannot<br>Continue icon | <b></b>                                                                                                    |             |  |  |  |

46. Part V, #7: **Guardian Service** Click on the dropdown and select the appropriate option to specify if any guardian can no longer serve.

If you selected 'Yes', continue to Step 47.

If you selected 'No', 'Not Answered', or 'Needs Review', proceed to Step 60.

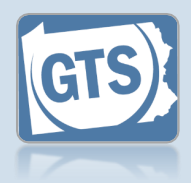

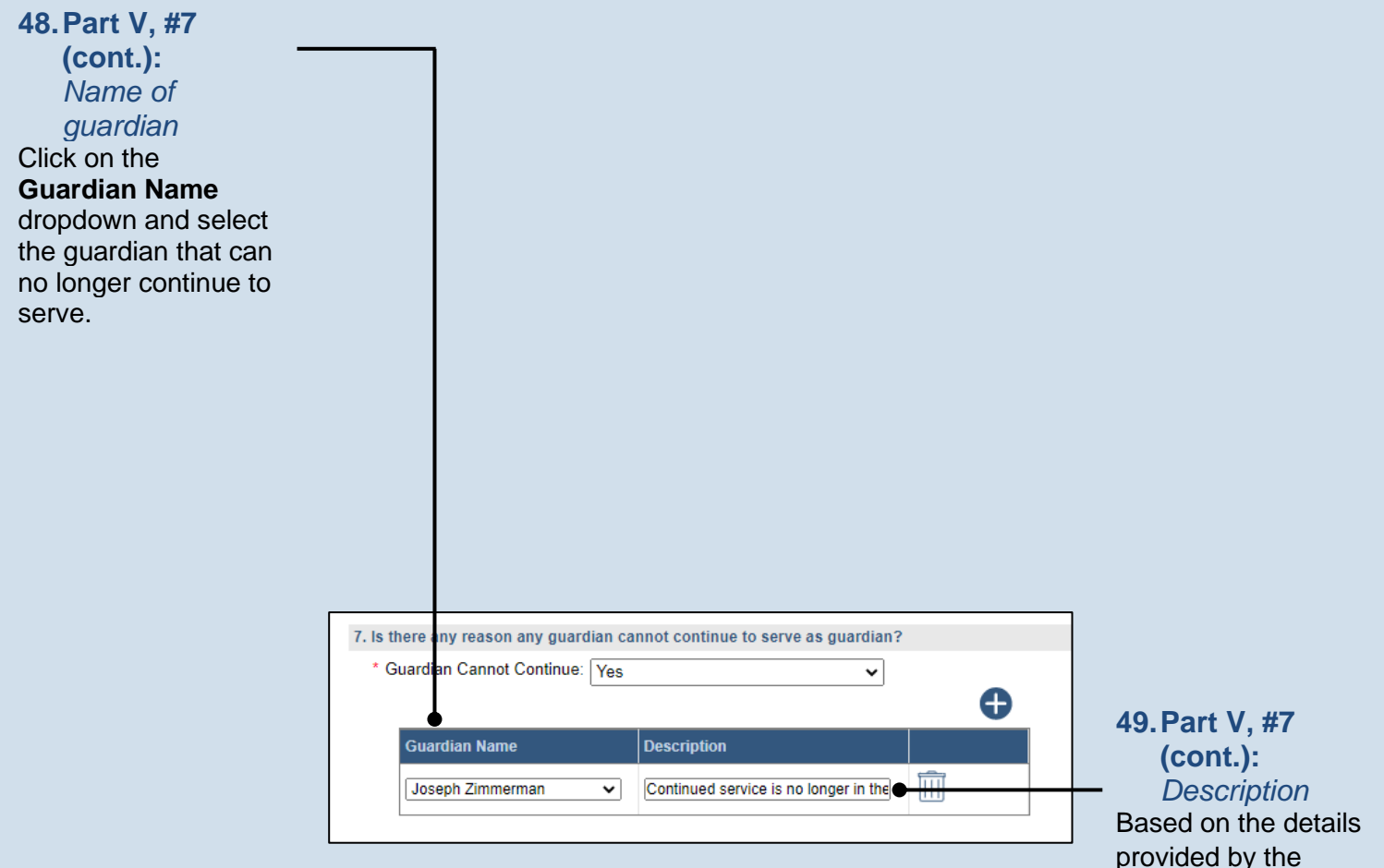

#### **50. Part V, #7** (cont.): Add other reasons Repeat Steps 47-49, as needed, to add this information for any other co-guardians that can no longer serve.

Guardianship Tracking System

guardian, click in the **Description** field and briefly summarize why the guardian can no

longer serve.

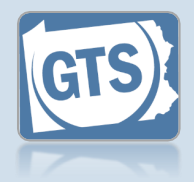

#### 51.Part V, #8: Guardian

**Compensation** Click on the dropdown and select 'Yes' or 'No' to specify if you received compensation for your efforts as a guardian.

If 'Yes', continue to Step 52.

If 'No', 'Not Answered', or 'Needs Review', proceed to Step 60.

#### 53. Part V, #8 (cont.): Amount

Click in the **Amount** field and enter the total amount, in U.S. dollars, received in compensation for guardianship services during the reporting year.

#### 55. Part V, #8 (cont.): Free frequency

Click on the **Fee Frequency** dropdown and select the option that best describes the time interval in which the guardian routinely charged their fees.

The **Amount** field is sum of <u>all</u> compensation from the reporting year.

The **If Hourly, # of Hours** field is only used if the **Fee Frequency** is 'Hourly.' If so, enter the total hours worked during the reporting year.

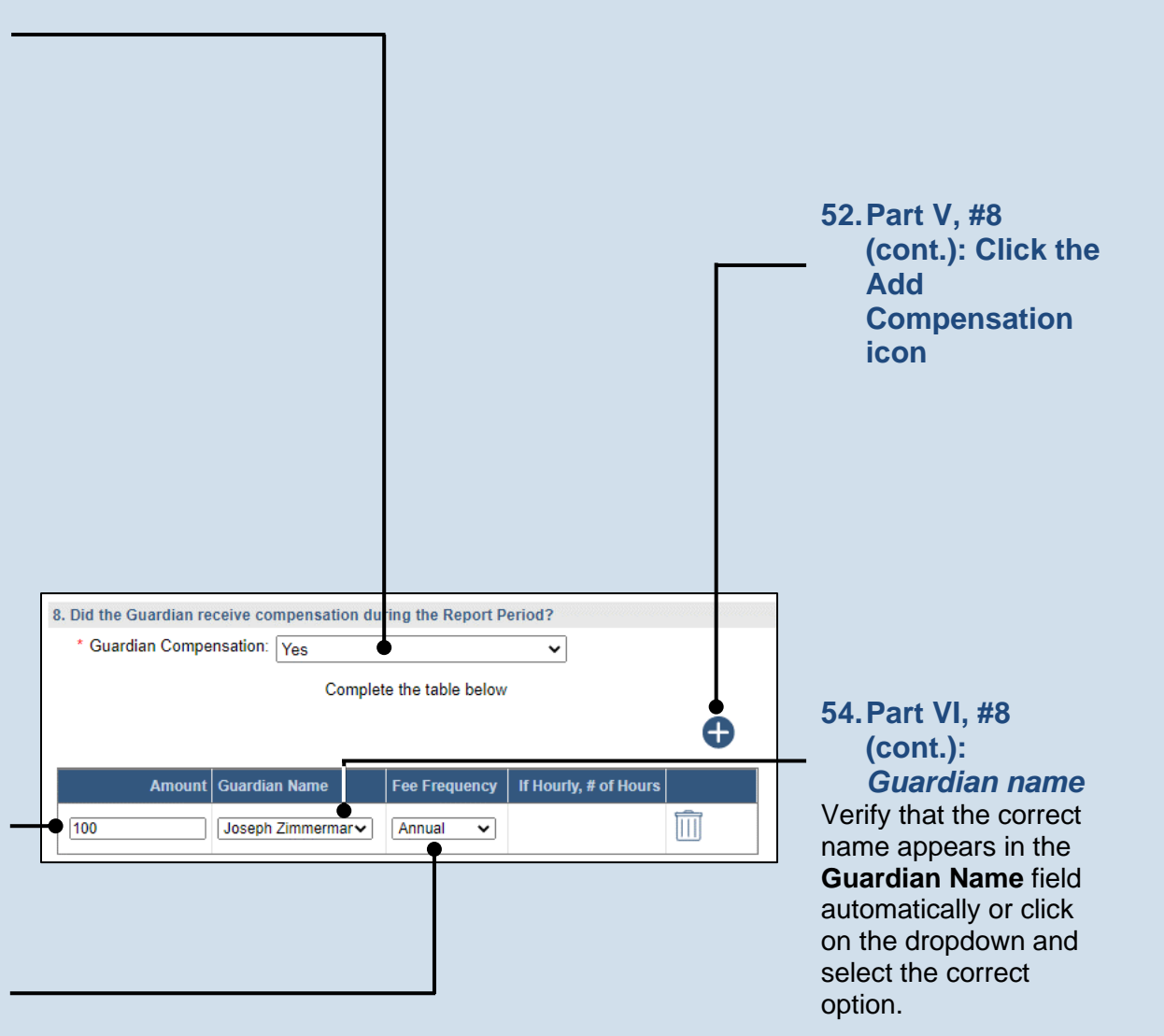

#### 56. Part V, #8 (cont.): Add other compensation

Repeat Steps 52-55 for any other guardians that received compensation during the reporting period.

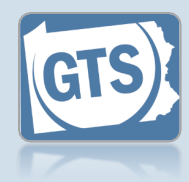

#### 57. Part V, #9: Compensation approved?

If the answer to Question #8 above is 'Yes', click on the dropdown and select the appropriate option to specify if the court authorized the compensation.

If you selected 'Yes', continue to Step 58.

If you selected 'No', proceed to Step 59.

If you selected 'Not Answered' or 'Needs Review', proceed to Step 60.

#### 59. Part VI, #9 (cont.): Explanation

Based on the details provided by the guardian, click in the field and enter a summary that explains why court approval was not obtained to compensate the guardian.

#### 61.Co-guardians

Select the **Yes** or **No** radio button to state whether the signature of the co-guardian(s) appears on the paper report.

If any of the coguardian's information is incorrect, refer to Step 62 as a guide.

|   | 9. Was the compensation approved by the court? |   |  |  |  |  |  |  |
|---|------------------------------------------------|---|--|--|--|--|--|--|
| - | Guardian Compensation Approved: Yes            |   |  |  |  |  |  |  |
|   | * Guardian Compensation Order Date: 07/20/2022 | • |  |  |  |  |  |  |

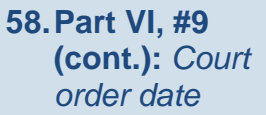

Click in the **Guardian Compensation Order Date** field and enter the date of the order that authorized the compensation. Proceed to Step 60.

#### 60.Co-guardians?

If there is more than one guardian named on this report under Part I, Question #1, continue to Step 61.

Otherwise, proceed to Step 62.

SIGNATURE AND AFFIRMATION

By answering 'Yes' to this question, I affirm that I possess the consent of all co-guardians of the the information I provide is true and correct. Also, by electronically signing this document, I un

\* Co-guardian consent: Yes

ONo

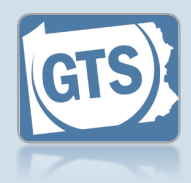

| 62. Sig<br>Affi<br>(co<br>info<br>Review<br>address<br>If it is in<br>and exit<br>and the<br>guardia<br>record. | nature<br>irmation<br>nt.): Co<br>prmation<br>the gua<br>s informa<br>correct,<br>t the rep<br>n update<br>n's parti | and<br>n<br>ontact<br>rdian's<br>ation.<br>save<br>ort<br>e the<br>cipant |                                                                            |                                                         |                        |                                              |                           |                                                                                                    |
|----------------------------------------------------------------------------------------------------|----------------------------------------------------------------------------------------------------|---------------------------------------------------------------------------|----------------------------------------------------------------------------|---------------------------------------------------------|------------------------|----------------------------------------------|---------------------------|----------------------------------------------------------------------------------------------------|
| Tip The Guardia<br>represer<br>handwrit<br>provided<br>guardiar<br>copy.                                        | Signatur<br>n field<br>nts the<br>tten signa<br>l by the<br>n on the p                                               | <b>re of</b><br>ature<br>oaper                                            |                                                                            |                                                         |                        |                                              |                           |                                                                                                    |
|                                                                                                    | SIGNATURE AI                                                                                                    | ND AFFIRMATION                                                            |                                                                            |                                                         |                        |                                              |                           |                                                                                                    |
|                                                                                                    | Date<br>11/23/2022                                                                                                   | e Signature of Guardian                                                   | Name of Guardian         Location           Joseph Zimmerma         Unit • | Address Line 1 ?     Address Line 1 ?       417 Elm St. | dress Line 2 Address I | ine 3 City State Zip Code Ten<br>Sar F 16677 | itory Postal Code Country | Home Phone (2) Office Phone Ext Cell Pho                                                                                                    |
|                                                                                                    |                                                                                                    | Please include                                                            | any comments you would like                                                | to make for this report:                                | •                      |                                              |                           |                                                                                                    |
|                                                                                                    |                                                                                                    |                                                                           |                                                                            |                                                         |                        |                                              |                           | 63. (Optional)<br>Signature and<br>Affirmation<br>(cont.):<br>Comments<br>If the guardian<br>provided any additional<br>information about the<br>guardianship that was<br>not recorded<br>elsewhere, enter them<br>in the comments field. |

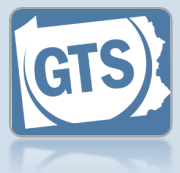

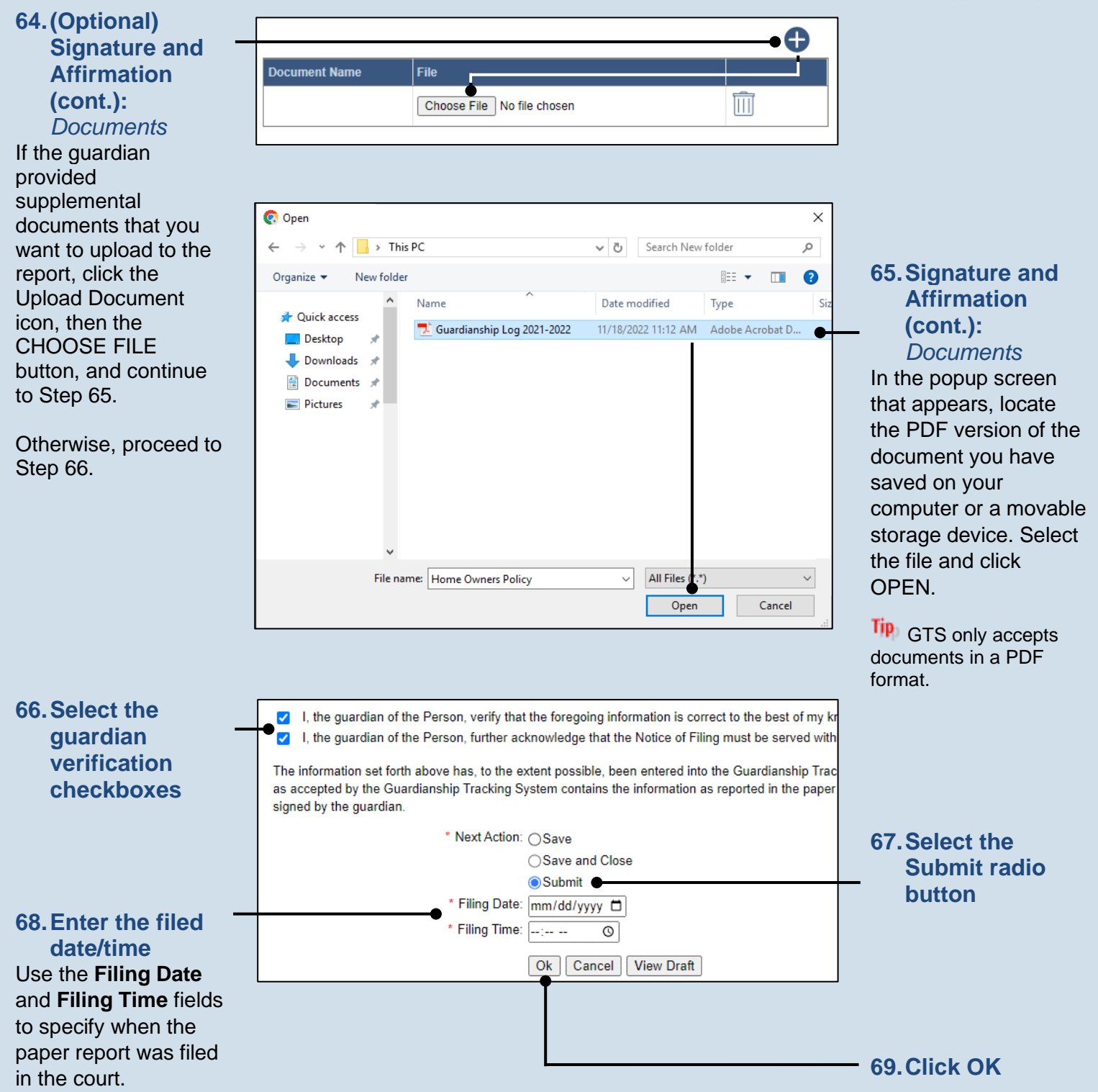